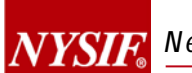

## NYSIF DIRECT DEPOSIT USER GUIDE

# WORKERS' COMPENSATION CLAIMANTS WORKERS' COMPENSATION BENEFICIARIES **AGGREGATE TRUST FUND (ATF) CLAIMANTS AGGREGATE TRUST FUND (ATF) BENEFICIARIES DISABILITY BENEFITS CLAIMANTS**

**FEBRUARY 21, 2017** 

**V.1** 

### Contents

| Before Registering                                                 | 1  |
|--------------------------------------------------------------------|----|
| CREATE CLAIMANT ONLINE ACCOUNT AT NYSIF.COM                        | 2  |
| WC/ATF CLAIMANT & BENEFICIARY DIRECT DEPOSIT SIGN UP               | 5  |
| Eligibility Determination for WC/ATF Claimants & Beneficiaries     | 8  |
| Contact Information for WC/ATF Claimants & Beneficiaries           | 9  |
| Financial Institution Info for WC/ATF Claimants & Beneficiaries    |    |
| DocuSign Info for WC/ATF Claimants & Beneficiaries                 | 11 |
| DISABILITY BENEFIT CLAIMANT DIRECT DEPOSIT SIGN UP                 |    |
| Contact Information for Disability Benefit Claimants               | 17 |
| Financial Institution Information for Disability Benefit Claimants |    |
| DocuSign Info for Disability Benefits Claimants                    | 19 |
| ENROLLING MULTIPLE CLAIMS                                          |    |
| Link Additional Claims                                             |    |
| Direct Deposit Sign Up For Multiple Claims                         | 25 |
| MANAGING DIRECT DEPOSIT                                            | 27 |
| Update Direct Deposit Information                                  | 27 |
| Unsubscribe Direct Deposit                                         |    |
| Reinstate Direct Deposit                                           |    |

WC = Workers' Compensation (on-the-job injuries)

**ATF** = Aggregate Trust Fund

**DB** = Disability Benefits (off-the-job injuries)

### **Before Registering**

\*\*\*\*Claimants that live outside the US must submit a paper direct deposit application.

\*\*\*\*Claimants without a Social Security Number cannot create a NYSIF online account, but they may contact their case managers to request a paper direct deposit application.

\*\*\*\*Claimants that utilize a bank outside of the US banking system are not eligible for direct deposit.

### **CREATE CLAIMANT ONLINE ACCOUNT AT NYSIF.COM**

To enroll in NYSIF direct deposit, all claimants and beneficiaries are required to create a NYSIF online customer account.

Visit nysif.com, click "Login" and choose "Create an Account" from the dropdown menu.

| IN I DII | <b>7</b> |                             |                     |                      |                     | Andrew M. Cuomo Kenneth R.<br>Governor Chairman | Decibelds Eric Madoff<br>Executive Director & |
|----------|----------|-----------------------------|---------------------|----------------------|---------------------|-------------------------------------------------|-----------------------------------------------|
| EMPLOYER | CLAIMANT | INSURANCE<br>REPRESENTATIVE | MEDICAL<br>PROVIDER | WHERE'S MY<br>CHECK? | REPORT AN<br>INJURY | LOGIN                                           | Q<br>SEARCH                                   |
|          |          | 1.1                         | 1                   | NYSIF Login          |                     |                                                 | (S                                            |
|          | 11 6     | 1 States                    |                     | Create an Accour     | ıt                  |                                                 |                                               |
|          | CREA     |                             |                     |                      |                     |                                                 |                                               |
|          |          |                             |                     |                      |                     |                                                 |                                               |

All NYSIF claimants should choose "Claimant" for the Account Type. A NYSIF claimant is defined as one of the following:

- Workers' Compensation & Aggregate Trust Fund (ATF) Claimants {individuals injured on the job}
- Workers' Comp Beneficiaries & ATF Beneficiaries {dependents of a worker killed on the job}
- Disability Benefits Claimants {individuals injured off the job}

| Create Account        |         |                                                                            |   |
|-----------------------|---------|----------------------------------------------------------------------------|---|
| Business Relationship |         |                                                                            |   |
|                       | -       |                                                                            |   |
| * Account             | туре    | Choose One<br>Choose One<br>Policyholder<br>Broker/Representative          | • |
| Contact Information   |         | Medical Provider                                                           |   |
| <u></u> :First        | Name    | Third Party Medical Biller<br>Independent Medical Examiner<br>Investigator |   |
| Middle                | Initial |                                                                            |   |
| <u>-</u> Last         | Name    |                                                                            |   |

Once Claimant is selected, the page will dynamically change. All fields are required.

#### Workers' Comp/ATF/Disability Benefits CLAIMANTS:

- A valid **Claim Number**. You can find your claim number on the determination letter or on a benefit check you've received from NYSIF.
  - Workers' compensation and ATF claim numbers are the first 8 digits before the hyphen.
     Example: Claim number 12345678-123 would be entered as 12345678.
  - Disability benefits claim numbers are the final 6 digits after the hyphen. Example: Claim number 6D-789876 would be entered as 789876.
- The last 4 digits of the claimant's Social Security Number. The number entered must match the SSN on file for the claim.
- The **Zip Code** must be the zip code on file for the claimant.
- The First Name, Middle Initial (if applicable), Last Name will not accept numbers or special characters except for a hyphen. If the claimant's middle initial is included on check payments, it must be included here.
- Telephone Number: Numbers only.
- Date of Birth of the claimant. This field must be entered as mm/dd/yyyy format. Please include zeroes if applicable (e.g., 03/06/1986).

#### Workers' Comp/ATF BENEFICIARIES:

- The **Claim Number** of the deceased individual.
  - Workers' compensation and ATF claim numbers are the first 8 digits before the hyphen. Example: Claim number 12345678-123 would be entered as 12345678.
- The last 4 digits of the beneficiary's Social Security Number.
- The **Zip Code** must be the zip code on file for the beneficiary.
- The **First Name**, **Middle Initial** (if applicable), **Last Name of the beneficiary.** This field will not accept numbers or special characters except for a hyphen.
- Telephone Number: Numbers only.
- Date of Birth of the beneficiary. This field must be entered as mm/dd/yyyy format. Please include zeroes if applicable (e.g., 03/06/1986).
- The **Username** must be at least 8 characters; no spaces. Your username can contain special characters, but are not mandatory. The following special characters are allowed: !\$@#&\_-.
- The **Password** must be at least 8 characters in length and is case-sensitive. At least one character must not be a letter. Certain special characters cannot be used: & \* ^ () { }

|            | Claim Services       |                                 |
|------------|----------------------|---------------------------------|
| ı.<br>îile | Claim Number         | Enter numbers only (no dashes). |
|            | Last 4 digits of SSN | Enter numbers only (no dashes). |
| or a       | -Zip Code            | Enter mailing zip code.         |
|            | Contact Information  |                                 |
|            | -First Name          |                                 |
|            | Middle Initial       |                                 |
| ,          | -Last Name           |                                 |
|            | -Telephone Number    | (numbers only - with area code) |
|            | Date of Birth        |                                 |

The user must check the box for User Agreement and Privacy Policy. The Submit button will not be accessible until the box for the privacy agreement is checked. Upon "Submit," a confirmation screen will be displayed stating an email confirmation will be sent to the email address used to register.

Upon receipt of the email, click the link within to verify the account creation and complete the process.

| NYSIE New York State Insurance Fund<br>Workers' Compensation & Disability Benefits Specialist since 1914                                                          |  |
|----------------------------------------------------------------------------------------------------|--|
| Thank you for visiting NYSIF's website.                                                                                                    |  |
| To finish the registration process, please click the following link:<br>https://www.nysif.com/signup/validateEmail.aspx?pgID=Act&t1=1451378&t2=53243000 If i does |  |
| not work, please do a copy-and-paste of the above link into the URL Address area of your Web browser.                                                             |  |
| This is an automated message. Please do not reply to this e-mail message.                                                                                         |  |

Log in to your account. Your account home page will display links of available services.

Workers' Compensation/ATF Claimant & Beneficiary Account Home Page

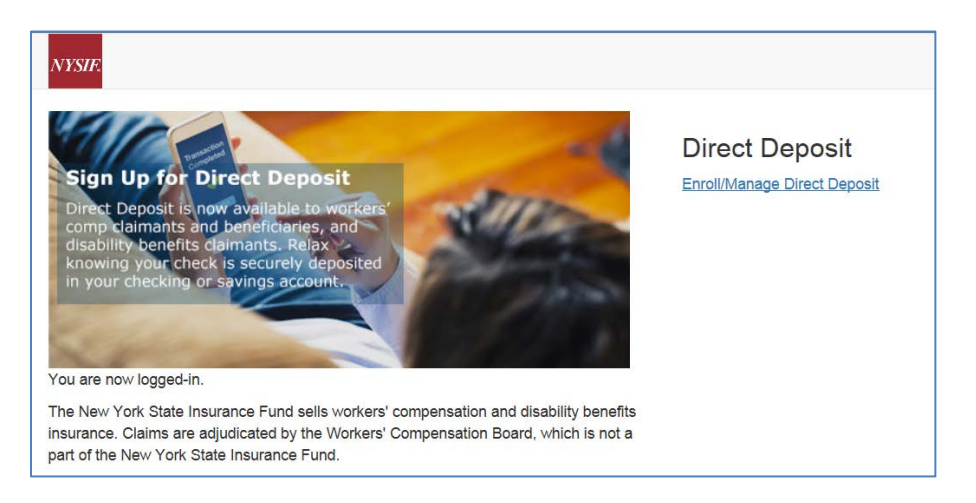

#### **Disability Benefits Claimant Account Home Page**

| DB Claimant Ac      | count Information | Forms                        |
|---------------------|-------------------|------------------------------|
| DD Glainlant Ac     |                   | DC-5 Updated Medical Form    |
| Welcome             |                   |                              |
| Claimant Namer      |                   | Direct Deposit               |
| Glaimant Name:      | JO ANNE SMITH     |                              |
| Address:            |                   | Enroll/Manage Direct Deposit |
| City, State, Zip:   | TROY, NY 12182    |                              |
|                     |                   |                              |
| Phone Number:       |                   |                              |
| Last Check Date:    | 4/13/2016         |                              |
| Last Check Amount:  | \$62.80           |                              |
| Case Manager: J     | ohn Nysif D       |                              |
| Case Manager Phone: |                   |                              |
| Case Manager Email: | jnysif @nysif.com |                              |

### WC/ATF CLAIMANT & BENEFICIARY DIRECT DEPOSIT SIGN UP

To sign up for direct deposit, click the "Enroll/Manage Direct Deposit" link.

| NYSIF.                                                                                                    |                                                |
|----------------------------------------------------------------------------------------------------|------------------------------------------------|
| Sign Up for Direct DepositBign Up for Direct DepositBign Up for Direct Direct DepositBign Up for Direct DepositBign Up for Direct Direct Dir | Direct Deposit<br>Enroll/Manage Direct Deposit |

Upon clicking the Enroll/Manage Direct Deposit link, the Direct Deposit – Account Management page will be displayed.

| NYSIF's Online Di<br>From here you can sign up your NYSIF claims:<br>Click the "Sign Up" button next to the claim you<br>You will be asked later in the process if you wo | rect Deposit – A<br>for direct deposit and check the status o<br>wish to register for direct deposit to star<br>uld like to add another claim before final | ccount Man<br>your registered claims.<br>t the process.<br>zing sign up. | agement               |
|----------------------------------------------------------------------------------------------------|----------------------------------------------------------------------------------------------------|--------------------------------------------------------------------------|-----------------------|
| Claim Number                                                                                                    | Claim Type                                                                                                    |                                                                          | Direct Deposit Status |
| 12345678                                                                                                    | Workers' Compensation                                                                                                    |                                                                          | Sign Up               |
|                                                                                                    |                                                                                                    |                                                                          | Sign Op               |

The user must click the Sign Up button to continue to enroll in direct deposit.

After clicking the Sign Up button, NYSIF's Online Direct Deposit Sign Up page will be displayed to determine eligibility.

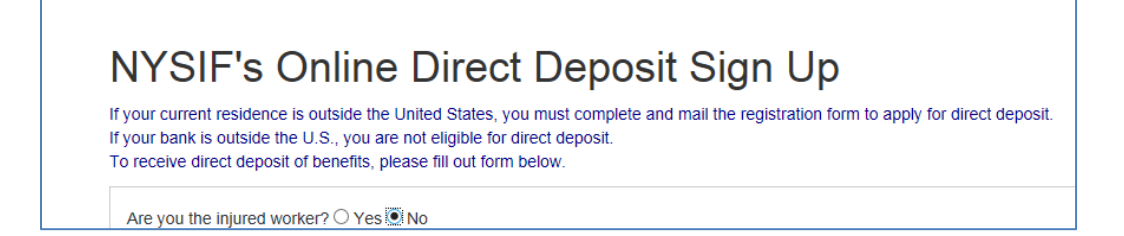

The first question on this page is meant to determine whether the user is a claimant or a beneficiary.

- Are you the injured worker?
  - Is the individual a workers' compensation or aggregate trust fund claimant? If NO is answered to this question, the following question will display:
- Are you the Beneficiary?
  - Is the individual a beneficiary of a workers' compensation or aggregate trust fund claimant?
     If YES is answered to this question more information is required. See next page.

#### ARE YOU THE INJURED WORKER? YES

- Your First Name is the name of the claimant. The name cannot contain any special characters or numbers.
- Your Middle Initial is required when the name, as entered in the NYSIF claim system, also has the middle initial used. If a middle initial is not included but exists in NYSIF's records an error message will be displayed
- Your Last Name is the last name of the claimant. The name cannot contain any special characters or numbers except for a hyphen.
- **Claim Number** is a read only field and can not be altered.
- Your Last 4 of SSN must be numeric values. These must match what was entered when the claim was registered for an online account.

| NYSIF's Or                                                                                         | nline                                         | Direct                                                          | Deposit                                         |
|----------------------------------------------------------------------------------------------------|-----------------------------------------------|-----------------------------------------------------------------|-------------------------------------------------|
| If your current residence is o<br>If your bank is outside the U.<br>To receive direct deposit of b | utside the U<br>S., you are<br>penefits, plea | nited States, you<br>not eligible for di<br>ase fill out form b | a must complete and n<br>rect deposit.<br>elow. |
| Are you the injured worker                                                                         | ? • Yes O                                     | No                                                              |                                                 |
| * Your First Name 🔀                                                                                |                                               |                                                                 |                                                 |
| John                                                                                               |                                               |                                                                 |                                                 |
| Your Middle Initial                                                                                |                                               |                                                                 |                                                 |
| Q                                                                                                  |                                               |                                                                 |                                                 |
| * Your Last Name 🕄                                                                                 |                                               |                                                                 |                                                 |
| Nysif                                                                                              |                                               |                                                                 |                                                 |
| *Claim Number                                                                                      |                                               |                                                                 |                                                 |
| 12345678                                                                                           |                                               |                                                                 |                                                 |
| *Your Last 4 Of SSN                                                                                |                                               |                                                                 |                                                 |
| 0000                                                                                               |                                               |                                                                 |                                                 |
| Date of Birth                                                                                      |                                               |                                                                 |                                                 |
| mm/dd/yyyy 🗘 🛍                                                                                     |                                               |                                                                 |                                                 |
|                                                                                                    |                                               |                                                                 |                                                 |
| Submit                                                                                             |                                               |                                                                 |                                                 |
|                                                                                                    |                                               |                                                                 |                                                 |

• Date of Birth must be entered as mm/dd/yyyy format with leading zeroes for single digits. (ex. 06/03/1967)

Click Submit. A pop-up box with authorizations and understandings for the workers' compensation claimant will appear. Please review these carefully and choose "I Agree" to move forward with direct deposit.

### ARE YOU THE INJURED WORKER? **NO** ARE YOU THE BENFICIARY? **YES**

- Your First Name is the name of the beneficiary. The name cannot contain any special characters or numbers.
- Your Middle Initial is required when the name, as entered in the NYSIF claim system, also has the middle initial used.
- Your Last Name is the last name of the beneficiary. The name cannot contain any special characters or numbers except for a hyphen.
- **Claim Number** is a read only field and can not be altered.
- Deceased's First Name, Middle Initial, and Last Name refers to the individual for which the claim was opened. The name must be the same as what is already entered in the system and follows the same rules for the beneficiary's name as noted above.
- **Beneficiary Type** is a drop-down menu. This is the relationship of the deceased to the beneficiary. Options include Spouse, Child, Parent, Grandparent, Sibling.
- Your Last 4 of SSN must be numeric values. These must match what was entered when the claim was registered for an online account.
- Your Date of Birth is a required field. It must be entered as mm/dd/yyyy format with leading zeroes for single digits. (ex. 06/03/1967)

| Are you the injured worker? O Yes  No             |
|---------------------------------------------------|
| Are you a Beneficiary? 🚯 <a> </a> Yes <a> </a> No |
| * Your First Name                                 |
| SARAH                                             |
| Your Middle Initial                               |
| A                                                 |
| * Your Last Name                                  |
| Nysif                                             |
| *Claim Number                                     |
|                                                   |
| *Deceased's First Name                            |
| Deceased's Middle Initial                         |
| *Deceased's Last Name                             |
| *Beneficiary Type                                 |
| Choose An Option 🗸                                |
| *Your Last 4 Of SSN                               |
|                                                   |
| Date of Birth                                     |
| mm/dd/yyyy 🗘 🛍                                    |

Click Submit. A pop-up box with authorizations and understandings for the workers' compensation claimant (beneficiary) will appear. Please review these carefully and choose "I Agree" to move forward with direct deposit.

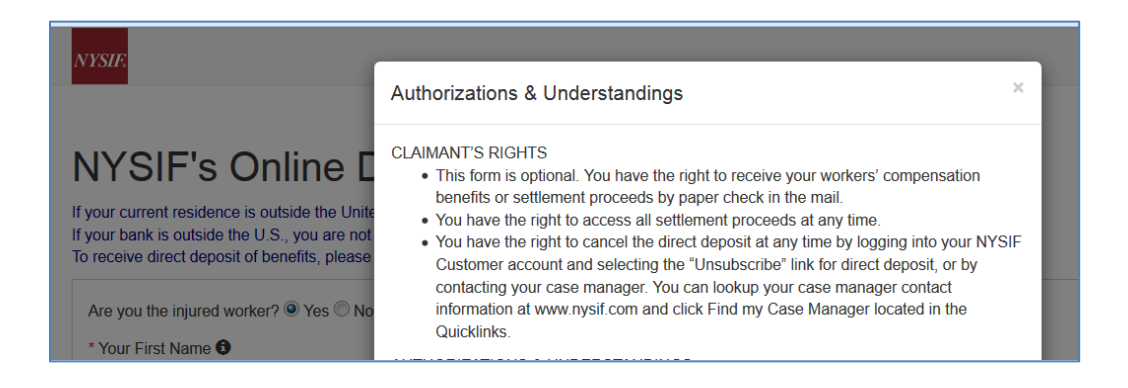

### **Eligibility Determination for WC/ATF Claimants & Beneficiaries**

After all information is successfully entered on the Direct Deposit Sign Up page, the **Direct Deposit – Eligibility Determination** page will be displayed.

| rece  | answer are onlowing questions in order to determine your engineers or direct deposit.<br>ive direct deposit of benefits, please fill out form below. |
|-------|----------------------------------------------------------------------------------------------------|
| *1) A | re you a guardian of a child and want to request Direct Deposit on their behalf?                                                                     |
| 0     | 0                                                                                                    |
| Yes   | No                                                                                                    |
| *2) A | re you the executor of a living trust?                                                                                                    |
| 0     | 0                                                                                                    |
| Yes   | No                                                                                                    |
| *3) D | o you have limited or unrestricted power of attorney?                                                                                                |
| 0     | 0                                                                                                    |
| Yes   | No                                                                                                    |
| *4) A | re you a conservator appointed by a court to make decisions for a claimant/beneficiary and want to request Direct Deposit on their behalf            |
| 0     | 0                                                                                                    |
| Yes   | No                                                                                                    |
| *5) A | re you an attorney on behalf of a claimant or beneficiary?                                                                                           |
| 0     | 0                                                                                                    |
| Yes   | No                                                                                                    |
| *6) A | re you an employer receiving employer reimbursements from NYSIF?                                                                                     |
| 0     | 0                                                                                                    |
| Yes   | No                                                                                                    |
| *7) A | re you a lien holder for a claimant or beneficiary?                                                                                                  |
| 0     | 0                                                                                                    |
| Yes   | No                                                                                                    |
| *8) A | re you using a bank account which is listed as "account holder for the claimant" or "for benefit of"?                                                |
| 0     | 0                                                                                                    |
| Yes   | No                                                                                                    |
| *9) A | re you using a foreign bank account which doesn't follow U.S. bank routing procedures?                                                               |
| 0     | 0                                                                                                    |
| Yes   | No                                                                                                    |

When all questions are answered, click Continue.

### **Contact Information for WC/ATF Claimants & Beneficiaries**

After successfully answering the Eligibility Determination questions the **Direct Deposit Sign Up – Contact Information** screen will be displayed. On the this screen, the claimant/beneficiary's name, claim number and email address will be pre-populated from previous screens, and these fields will be designated as read only. Information for all other required fields must be entered to proceed.

- Address Line 1 will not accept PO boxes including APO and FPO addresses. The address will be stored; however, it will not update NYSIF's records.
- Address Line 2 is optional and can be left blank.
- **City** is a required field.
- **State** is a drop-down menu built on accepted two character acronyms.
- **Zip Code** will only accept a five-digit postal code.
- **Day Phone** is required. The field will accept 10 numeric characters (no dashes).
- **Night Phone** is optional.

Once all information has been entered, please click Continue.

| Direct Dep                | osit Sign Up - Contact Information    |
|---------------------------|---------------------------------------|
| receive direct deposit of | benefits, please fill out form below. |
| *First Name               |                                       |
| SARAH                     | 1                                     |
| Middle Initial            |                                       |
| A                         |                                       |
| "Last Name                |                                       |
| RAGNAR                    |                                       |
| *Address Line 1           |                                       |
| 123 Main St.              | ]                                     |
| Address Line 2            |                                       |
| Apt. 1B                   | ]                                     |
| "City                     |                                       |
| Albany                    | ]                                     |
| "State                    |                                       |
| NY 🗸                      |                                       |
| *Zip Code                 |                                       |
| 12203                     | ]                                     |
| Day Phone                 |                                       |
| 5185551234                | ]                                     |
| Night Phone               |                                       |
|                           | ]                                     |
| "Email Address            |                                       |
| sfortune@nysif.com        | 1                                     |
| Claim Number              |                                       |
| 56156166                  |                                       |
|                           |                                       |
| Continue                  |                                       |

### Financial Institution Info for WC/ATF Claimants & Beneficiaries

After all information is successfully entered on the Direct Deposit Sign Up – Contact Information page, the **Direct Deposit Sign Up – Financial Institution Information** page will be displayed.

| Direct Deposit Sign Up - Financial Institution Information                                                                                                    |
|----------------------------------------------------------------------------------------------------|
| *Direct Deposit Account Type<br>Checking ✓<br>*Name Of Financial Institution<br>Iron Bank of Braavos<br>*Routing Number<br>123456789<br>*Re-enter Routing Number<br>123456789<br>*Account Number<br>1234<br>*Re-enter Account Number<br>1234 |
| SAMPLE CHECK                                                                                                    |
| *Clicking 'Electronic Signing' below will take you to DocuSign, our secure electronic signature agent.<br>Electronic Signing                                                                                                    |

All fields are required: Account Type, Bank Name, Routing Number and Account Number.

- The Account Type is a drop down selectable menu with options of either Checking or Savings.
- Name of Financial Institution is the bank where the user has the related account.
- The Routing Number is a 9-digit number on the bottom of all checks or deposit slips.
- The Account Number must be between 4 and 16 characters and must be all numeric.

At the bottom of the Financial Institution Information page is Depositor/Payee Certification & Authorization language. The user is agreeing to this disclaimer by electronically signing the direct deposit application.

Once all information has been entered, click the Electronic Signing button.

### DocuSign Info for WC/ATF Claimants & Beneficiaries

Once all the required information has been entered, the user can electronically sign the document to complete the online enrollment process.

As explained above, click the Electronic Signing button.

| Message fr | om webpage                                                                                                    |
|------------|----------------------------------------------------------------------------------------------------|
| ?          | You have chosen to submit this application electronically. Please note<br>that you will be redirected to the website of DocuSign for<br>authentication, signature and completion of this document. As part of<br>this process you may be asked to respond to questions that confirm<br>your identity as the person submitting this application. If you do not<br>wish to provide this information, and you are a claimant or beneficiary,<br>please print your application for signature and delivery by regular mail. |
|            | OK Cancel                                                                                                    |

#### Click OK.

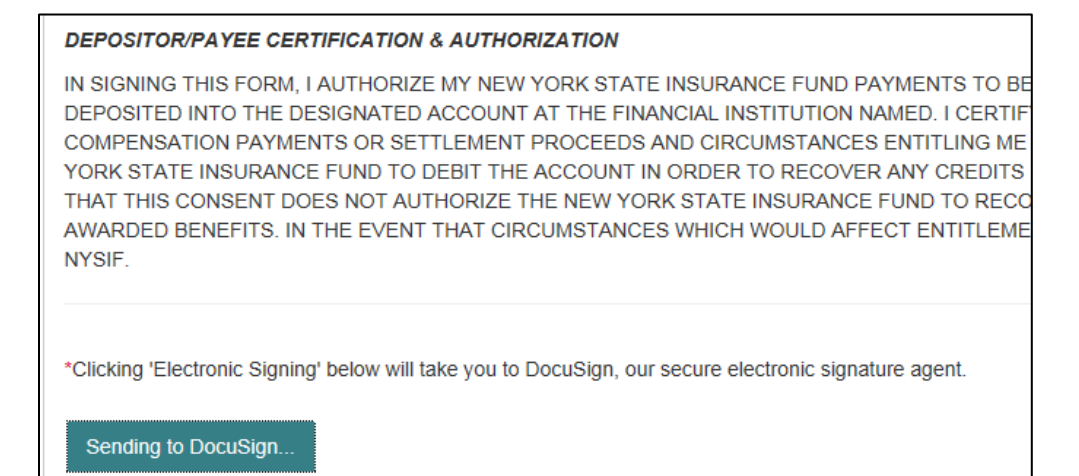

Once the user is in DocuSign the **ID Check – Identification Questions** page will display. This page will present the user with a series of identifying questions based on the specific individual logged in and signing up for direct deposit.

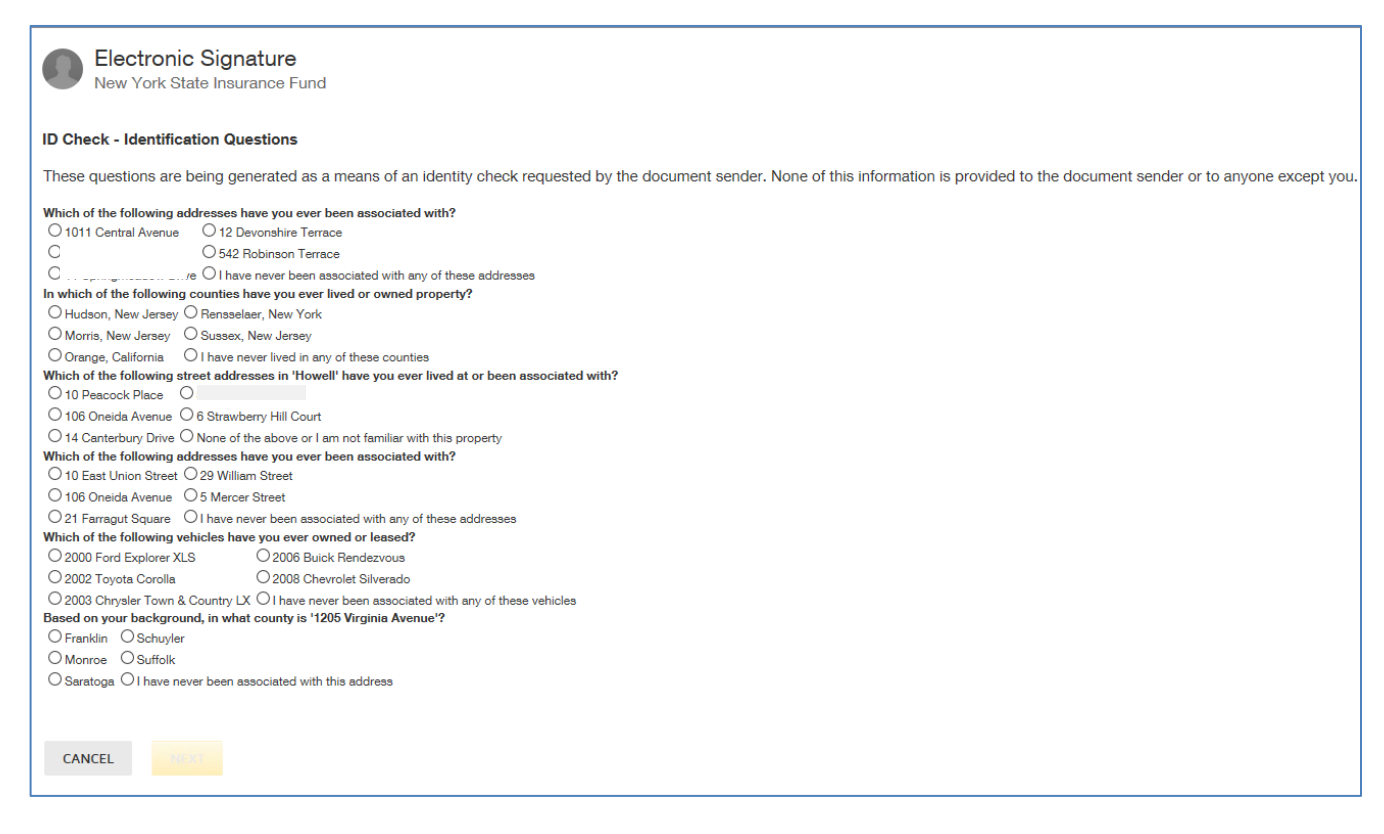

After successfully answering the questions on the ID Check, the user will advance through DocuSign.

|                                           |                                                                                      | co    | NTINUE                           | OTHER ACTIONS -      |
|-------------------------------------------|--------------------------------------------------------------------------------------|-------|----------------------------------|----------------------|
| Please read the Electronic Records and SU | gnature Disclosure.<br>I signatures.                                                 |       | Finish Later                     |                      |
|                                           |                                                                                      | ATION | Print & Sign<br>Decline to Sign  |                      |
|                                           | DecuSign Envelops ID: 3CDF8876-81DA-42EE-82D4-882038<br>NEW YORK STATE INSURANCE FUN | 1120  | Help & Support                   | ď                    |
|                                           | TO RECEIVE DIRECT DEPOSIT OF BENEFITS<br>INFORMATION IN SECTION II. CALL 1-888       |       | About DocuSig                    | n 🗗                  |
|                                           |                                                                                      |       | View History<br>View Certificate | (PDF) 12             |
|                                           | BUSINESS NAME:                                                                       |       | View Electronic<br>Disclosure    | Record and Signature |

The user must check the box to agree to use electronic records and signature, and then click the yellow CONTINUE button to proceed.

To the right of the CONTINUE button is an OTHER ACTIONS menu which includes options to Help & Support, Finish Later, Print & Sign, or Decline to Sign. The user has the option to print the application, hand sign the printed document and mail the signed application to NYSIF for completion of processing.

| DocuSi                                                              | gn Envelope ID: 105E26FC-93AE-4B14-834A-007BC27CBB<br>IEW YORK STATE INSURANCE FUND                                                                                                    | BIO PROVIDED BY DOCUSIGN ONLINE SIGNING SERVICE<br>1301 2nd Ave, Suite 2000 Sentler Winnyon 65101 (200) 219-0200<br>DIRECT DEROST AUTHORIZATION APPLICATION                                                                                                    |  |
|---------------------------------------------------------------------|----------------------------------------------------------------------------------------------------|----------------------------------------------------------------------------------------------------|--|
| T                                                                   | O RECEIVE DIRECT DEPOSIT OF BENEFITS, REA<br>NFORMATION IN SECTION II.                                                                                                    | AD SECTION I OF THIS FORM, THEN PROVIDE THE REQUESTED                                                                                                    |  |
|                                                                     |                                                                                                    | SECTION II                                                                                                    |  |
| N                                                                   | IAME (FIRST, MIDDLE, LAST) :                                                                                                    | NYSIF CLAIM NUMBER:                                                                                                    |  |
| 1                                                                   | SARAH A RAGNAR                                                                                                    | 56156166                                                                                                    |  |
| H                                                                   | IOME ADDRESS (DO NOT USE PO BOX) :                                                                                                    | 123 Main St. Apt. 1B                                                                                                    |  |
| c                                                                   | ITY: Albany                                                                                                    | STATE: NY ZIP CODE: 12203                                                                                                    |  |
| E                                                                   | -MAIL ADDRESS: sfortune@nysif.com                                                                                                    |                                                                                                    |  |
| P                                                                   | HONE (DAY) : (518) 555-1234                                                                                                    | PHONE (NIGHT):                                                                                                    |  |
| ()<br>F                                                             | FILL IN ALL INFORMATION INCLUDING YOUR ACCURACION IN THE INFORMATION IF YOU NEED HELP WITH                                                                                                    | COUNT NUMBER AND BANK ROUTING NUMBER. CONTACT YOUR<br>I COMPLETING THIS SECTION.)                                                                                                    |  |
| ()<br>F                                                             | FILL IN ALL INFORMATION INCLUDING YOUR ACC<br>INANCIAL INSTITUTION IF YOU NEED HELP WITH<br>IAME OF FINANCIAL INSTITUTION: Iron Ban                                                                                                    | COUNT NUMBER AND BANK ROUTING NUMBER. CONTACT YOUR<br>COMPLETING THIS SECTION.)<br>Ik of Braavos                                                                                                    |  |
| ()<br>F                                                             | FILL IN ALL INFORMATION INCLUDING YOUR ACC<br>INANCIAL INSTITUTION IF YOU NEED HELP WITH<br>IAME OF FINANCIAL INSTITUTION: Iron Ban<br>IOUTING # 123456789                                                                                                    | COUNT NUMBER AND BANK ROUTING NUMBER. CONTACT YOUR<br>I COMPLETING THIS SECTION.)<br>ik of Braavos                                                                                                    |  |
| ()<br>F                                                             | FILL IN ALL INFORMATION INCLUDING YOUR ACC<br>INANCIAL INSTITUTION IF YOU NEED HELP WITH<br>IAME OF FINANCIAL INSTITUTION: Iron Ban<br>OUTING # 123456789<br>DEPOSITOR/PAYEE                                                                                                    | COUNT NUMBER AND BANK ROUTING NUMBER. CONTACT YOUR COMPLETING THIS SECTION.)  ACCOUNT # 1234  CERTIFICATION & AUTHORIZATION                                                                                                    |  |
| (<br>F<br>N<br>R<br>I<br>I<br>F<br>I<br>I<br>I<br>C<br>C            | FILL IN ALL INFORMATION INCLUDING YOUR ACC<br>INANCIAL INSTITUTION IF YOU NEED HELP WITH<br>IAME OF FINANCIAL INSTITUTION: Iron Ban<br>OUTING # 123456789<br>DEPOSITOR/PAYEE OF<br>INANCIAL INSTITUTION NAMED ABOVE TO BE<br>INSTITUTION NAMED. I CERTIFY THAT I AM ENTI<br>INS SETTLEMENT PROCEEDS, AND CIRCUMSTANC<br>N THE EVENT PROCEEDS, AND CIRCUMSTANCES WHICH<br>HANGED, I MUST NOTIFY NYSIF.                                                                                        | COUNT NUMBER AND BANK ROUTING NUMBER. CONTACT YOUR COMPLETING THIS SECTION.)  AK of Breavos  CERTIFICATION & AUTHORIZATION  YORK STATE INSURANCE FUND PAYMENTS TO BE SENT TO THE DEPOSITED INTO THE DESIGNATED ACCOUNT AT THE FINANCIAL ITLED TO RECEIVE THE UNDERLYING COMPENSATION PAYMENTS CES ENTITLING ME TO BENEFITS HAVE NOT CHANGED.  H WOULD AFFECT ENTITLEMENT TO RECEIVE PAYMENTS HAVE                                                                                    |  |
| (<br>F<br>N<br>R<br>I<br>I<br>F<br>F<br>I<br>I<br>I<br>C<br>C<br>S  | FILL IN ALL INFORMATION INCLUDING YOUR ACC<br>INANCIAL INSTITUTION IF YOU NEED HELP WITH<br>IAME OF FINANCIAL INSTITUTION: Iron Ban<br>OUTING # 123456789<br>DEPOSITOR/PAYEE O<br>N SIGNING THIS FORM, I AUTHORIZE MY NEW Y<br>INANCIAL INSTITUTION NAMED ABOVE TO BE<br>INSTITUTION NAMED. I CERTIFY THAT I AM END<br>STITUTION NAMED. I CERTIFY THAT I AN END<br>STITUTION THAT CIRCUMSTANCES WHICH<br>HANGED, I MUST NOTIFY NYSIF.                                                        | ACCOUNT # 1234 CERTIFICATION & AUTHORIZATION YORK STATE INSURANCE FUND PAYMENTS TO BE SENT TO THE DEPOSITED INTO THE DESIGNATED ACCOUNT AT THE FINANCIAL ITLED TO RECEIVE THE UNDERLYING COMPENSATION PAYMENTS CES ENTITURE MET TO REPORT HAVE H WOULD AFFECT ENTITLEMENT TO RECEIVE PAYMENTS HAVE DATE: 01-25-2017                                                                                                    |  |
| ()<br>F<br>N<br>R<br>I<br>I<br>F<br>F<br>I<br>I<br>I<br>I<br>S<br>S | FILL IN ALL INFORMATION INCLUDING YOUR ACC<br>INANCIAL INSTITUTION IF YOU NEED HELP WITH<br>IAME OF FINANCIAL INSTITUTION: Iron Ban<br>OUTING # 123456789<br>DEPOSITOR/PAYEE OF<br>INANCIAL INSTITUTION NAMED ABOVE TO BE<br>INSTITUTION NAMED. I CERTIFY THAT I AM ENTI<br>INSTITUTION NAMED. I CERTIFY THAT I AM ENTI<br>INSTITUTION NAMED. I CERTIFY THAT I AM ENTI<br>INS SETTLEMENT PROCEEDS, AND CIRCUMSTANCE<br>IN THE EVENT THAT CIRCUMSTANCES WHICH<br>HANGED, I MUST NOTIFY NYSIF. | COUNT NUMBER AND BANK ROUTING NUMBER. CONTACT YOUR<br>COMPLETING THIS SECTION.)<br>ik of Braavos<br>ACCOUNT # 1234<br>CERTIFICATION & AUTHORIZATION<br>YORK STATE INSURANCE FUND PAYMENTS TO BE SENT TO THE<br>DEPOSITED INTO THE DESIGNATED ACCOUNT AT THE FINANCIAL<br>TILED TO RECEIVE THE UNDERLYING COMPENSATION PAYMENTS<br>CES ENTITLING ME TO BENEFITS HAVE NOT CHANGED.<br>H WOULD AFFECT ENTITLEMENT TO RECEIVE PAYMENTS HAVE<br>DATE: 01-25-2017                          |  |
| ()<br>F<br>R<br>II<br>S<br>S                                        | FILL IN ALL INFORMATION INCLUDING YOUR ACC<br>INANCIAL INSTITUTION IF YOU NEED HELP WITH<br>IAME OF FINANCIAL INSTITUTION: Iron Ban<br>OUTING # 123456789<br>DEPOSITOR/PAYEE (<br>INANCIAL INSTITUTION NAMED ABOVE TO BE<br>INSTITUTION NAMED, I CERTIFY THAT I AM ENTI<br>DR SETTLEMENT PROCEEDS, AND CIRCUMSTANC<br>N THE EVENT THAT CIRCUMSTANCES WHICH<br>CHANGED, I MUST NOTIFY NYSIF.                                                                                                  | COUNT NUMBER AND BANK ROUTING NUMBER. CONTACT YOUR COMPLETING THIS SECTION.)  AK of Braavos  ACCOUNT # 1234  CERTIFICATION & AUTHORIZATION  YORK STATE INSURANCE FUND PAYMENTS TO BE SENT TO THE DEPOSITED INTO THE DESIGNATED ACCOUNT AT THE FINANCIAL ITLED TO RECEIVE THE UNDERLYING COMPENSATION PAYMENTS CES ENTITURG ME TO BENEFITS HAVE HOT CHANGED.  H WOULD AFFECT ENTITLEMENT TO RECEIVE PAYMENTS HAVE  DATE: 01-25-2017  COMPLETED APPLICATION TO: DCUMENT CONTROL CENTER |  |

After selecting Continue, the document will be clearly visible. Click on START or the Sign box.

The screen will again gray out the document, and a pop-up box will open. The user must enter their full name in the corresponding field. DocuSign will convert the name into a signature. There is also an option to create a free-hand signature by selecting the Draw option. Once a signature has been created the user must click on ADOPT AND SIGN to electronically sign the document.

| Select the sign field to create and | ld sour cionature                                                                                                    | EIA -                                                                       | SH OTHER ACTIONS - |
|-------------------------------------|----------------------------------------------------------------------------------------------------|-----------------------------------------------------------------------------|--------------------|
|                                     | Adopt Your Signature                                                                                                    | ^                                                                           | 1                  |
| START                               | Confirm your name, initials, and signature.<br>Full Name                                                                                                    | Initials                                                                    |                    |
|                                     | Sarah A Ragnar                                                                                                    | SR                                                                          |                    |
|                                     | Select Style Drew                                                                                                    |                                                                             |                    |
|                                     | PREVIEW                                                                                                    | Change Style                                                                |                    |
|                                     | Docusigned by:<br>Sarah & Kagnar SK<br>2015D7578297492                                                                                                    |                                                                             |                    |
|                                     | By selecting Adopt and Sign, I agree that the signature and initials will be the electronic representation of<br>my agent) use them on documents, including legally binding contracts - just the same as a per-and-paper | my signature and initials for all purposes when I (or signature or initial. |                    |
|                                     | ADOPT AND SIGN CANCEL                                                                                                    |                                                                             |                    |
|                                     | (FILL IN ALL INFORMATION INCLUDING YOUR ACCOUNT NUMBER AND BANK ROUTIN                                                                                                    | S NUMBER, CONTACT YOUR                                                      |                    |

DocuSign will insert the signature into the application document.

| Done! Select Finish to send the completed document.                                                                                                    | FINISH | OTHER ACTIONS - |
|----------------------------------------------------------------------------------------------------|--------|-----------------|
| Q Q 🗗 👼 🔿                                                                                                    |        |                 |
| DecuSign Enveloper ID: 106229FC-RXAE-4814-8304-0078C27C8880 NEW YORK STATE INSURANCE FUND DIRECT DEROSEL_AUTHORIZATION APPLICATION TO RECEIVE DIRECT DEPOSIT OF BENEFITS, READ SECTION I OF THIS FORM, THEN PROVIDE THE REQUESTED INFORMATION IN SECTION II. SECTION II                                                                                                    |        |                 |
| NAME (FIRST, MIDDLE, LAST) :         NYSIF CLAIM NUMBER:           SARAH A RAGNAR         56156166                                                                                                    |        |                 |
| HOME ADDRESS (DO NOT USE PO BOX) :         123 Main St. Apt. 1B           CITY:         Albany         STATE:         NY         ZIP CODE:         12203                                                                                                    |        |                 |
| E-MAIL ADDRESS: sfortune@nysif.com PHONE (DAY) : (518) 555-1234 PHONE (NIGHT) :                                                                                                    |        |                 |
| DIRECT DEPOSIT ACCOUNT SET UP (YOU MUST CHOOSE ONE) : CHECKING SAVINGS<br>(FILL IN ALL INFORMATION INCLUDING YOUR ACCOUNT NUMBER AND BANK ROUTING NUMBER. CONTACT YOUR<br>FINANCIAL INSTITUTION IF YOU NEED HELP WITH COMPLETING THIS SECTION.)<br>NAME OF FINANCIAL INSTITUTION: Iron Bank of Brazivos                                                                                                    |        |                 |
| ROUTING # 123456789 ACCOUNT # 1234                                                                                                    |        |                 |
| DEPOSITOR/PAYEE CERTIFICATION & AUTHORIZATION IN SIGNING THIS FORM, I AUTHORIZE MY NEW YORK STATE INSURANCE FUND PAYMENTS TO BE SENT TO THE FINANCIAL INSTITUTION NAMED ABOVE TO BE DEPOSITED INTO THE DESIGNATED ACCOUNT AT THE FINANCIAL INSTITUTION NAMED. I CERTIFY THAT I AM ENTITLETO TO SECEIVE THE UNDERLYING COMPRISATION PAYMENTS OR STILLEMENT PROCEEDS, AND CIRCUMSTANCES ENTITUING MENEN TO CHANGED. IN THE EVENT THAT CIRCUMSTANCES WHICH WOULD AFFECT ENTITLEMENT TO RECEIVE PAYMENTS HAVE CHANGED, INUST NOTIFY MYSIF. SIGNATURE STANL & Reguer |        |                 |
| MAIL COMPLETED APPLICATION TO:<br>DOCUMENT CONTROL CENTER<br>NEW YORK STATE INSURANCE FUND<br>1 WATERVIET AVE DOT<br>ALBANY NY 12206-1649                                                                                                    |        |                 |

After the electronic signature appears on the image of the application, and all other information appears to be correct, the user must click the yellow FINISH button at the top.

| Direct Deposit Sign Up - Confirmation                                                                                     |
|----------------------------------------------------------------------------------------------------|
| Thank you for enrolling for NYSIF direct deposit. You will receive a confirmation email of enrollment within 24 hours.    |
| Please note it may take at least one more payment cycle before you begin receiving payments through NYSIF direct deposit. |
| Thank You.                                                                                                    |
| To return to direct deposit account management click here: Go Back                                                        |

Once DocuSign is completed and accepted, a confirmation message will be displayed, and no further action is required from the user at this time. The user may click the Go Back button to return to Direct Deposit Account Management.

### DISABILITY BENEFIT CLAIMANT DIRECT DEPOSIT SIGN UP

To sign up for direct deposit, click the Enroll/Manage Direct Deposit link.

| B Claimant A        | ccount Inf     | ormation        |              | Forms                        |
|---------------------|----------------|-----------------|--------------|------------------------------|
| Welcome karhard.    |                |                 |              | DC-5 Updated Medical Form    |
| Claimant Name:      |                |                 |              | Direct Deposit               |
| Address:            |                |                 |              | Enroll/Manage Direct Deposit |
| City, State, Zip:   | l.             |                 |              |                              |
| Phone Number:       | (347) 555-0909 |                 |              |                              |
| Last Check Date:    |                |                 |              |                              |
| Last Check Amount:  | \$0.00         |                 |              |                              |
| Case Manager:       | Jessica Moon   |                 |              |                              |
| Case Manager Phone: | (518) 437-5555 |                 |              |                              |
| Case Manager Email: | TEST-EMAIL@n   | /sif.com        |              |                              |
|                     |                |                 |              |                              |
| pen Claims          |                |                 |              |                              |
| Claim Numbe         | er             | Disability Date |              |                              |
|                     |                | 10/26/2014      | View Details |                              |
|                     |                | 1/6/2017        | View Details |                              |

Upon clicking the Enroll/Manage Direct Deposit link, the Direct Deposit – Account Management page will be displayed.

| NYSIF's Online Di                                                                                                    | rect Deposit - A | Account Management |  |  |
|----------------------------------------------------------------------------------------------------|------------------|--------------------|--|--|
| From here you can sign up your NYSIF claims for direct deposit and check the status of your registered claims.<br>Click the "Sign Up" button next to the claim you wish to register for direct deposit to start the process.<br>You will be asked later in the process if you would like to add another claim before finalizing sign up. |                  |                    |  |  |
| To fill out a paper version of the Workers' Compensation application <u>click here</u> .<br>To fill out a paper version of the Disability application <u>click here</u> .                                                                                                    |                  |                    |  |  |
| Your claims at a glance<br>If you would like to link additional claims to your nysif.com account, please <u>click here</u>                                                                                                    |                  |                    |  |  |
| Claim Number Claim Type Direct Deposit Status                                                                                                    |                  |                    |  |  |
| 123456                                                                                                    | Disability       | Sign Up            |  |  |

The user must click the Sign Up button to continue to enroll in direct deposit

After clicking the Sign Up button, NYSIF's Online Direct Deposit Sign Up page will be displayed.

- Your First Name is the name of the claimant. The name cannot contain any special characters or numbers.
- Your Middle Initial is required when the claim, as entered in the NYSIF claim system, also has the middle initial used. If a middle initial is not included but exists in NYSIF's records, an error message will be displayed.
- Your Last Name is the last name of the claimant. The name cannot contain any special characters or numbers except for a hyphen.
- **Claim Number** is a read only field and can not be altered.
- Your Last 4 of SSN must be numeric values. These must match what was entered when the claim was registered for an online account.

| NYSIE                                                                                                    |
|----------------------------------------------------------------------------------------------------|
| NVSIE's Online Direct Deposit Sign Un                                                                                                    |
| If your current residence is outside the United States, you must complete and mail the registration form<br>If your bank is outside the U.S., you are not eligible for direct deposit.<br>To receive direct deposit of benefits, please fill out form below. |
| * Your First Name 🕄                                                                                                    |
| Your Middle Initial                                                                                                    |
| * Your Last Name <b>()</b> HARDY                                                                                                    |
| *Claim Number                                                                                                    |
| Pate of Birth                                                                                                    |
| mm/dd/yyyy 🗘 🛍                                                                                                    |

• Date of Birth must be entered as mm/dd/yyyy format with leading zeroes for single digits. (ex. 06/03/1967)

Click Submit. A pop-up box with authorizations and understandings for the workers' compensation claimant will appear. Please review these carefully and choose "I Agree" to move forward with direct deposit.

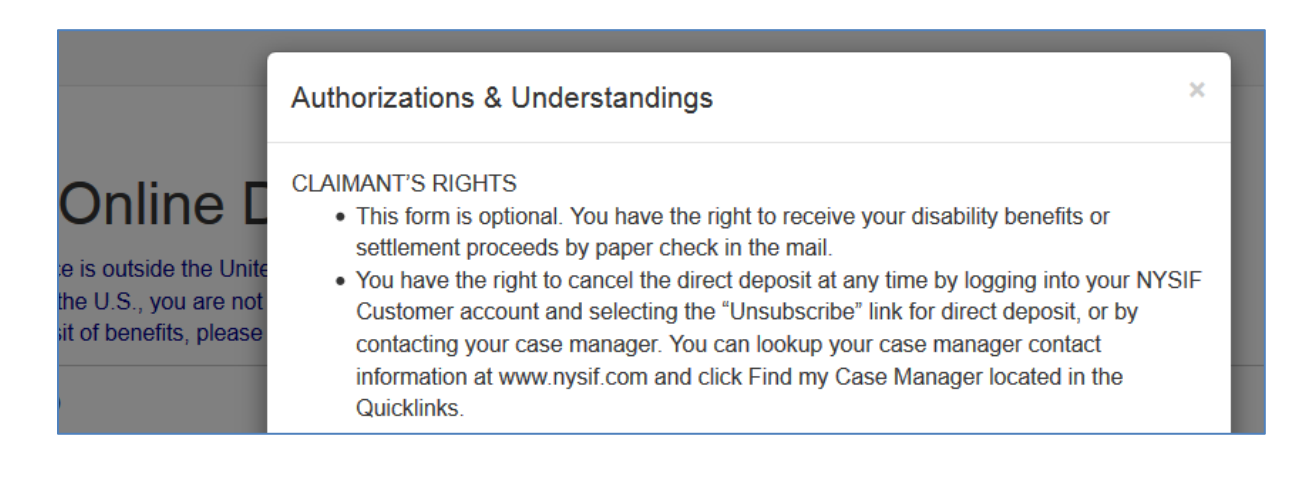

### **Contact Information for Disability Benefit Claimants**

Next the **Direct Deposit Sign Up – Contact Information** screen will be displayed. On the Contact Information screen the claimant's name, claim number and email address will be pre-populated from previous screens, and these fields will be designated as read only. Information for all other required fields must be entered to proceed.

Г

- Address Line 1 will not accept PO boxes including APO and FPO addresses. The address will be stored; however, it will not update NYSIF's records.
- Address Line 2 is optional and can be left blank.
- **City** is a required field.
- **State** is a drop-down menu built on accepted two character acronyms.
- **Zip Code** will only accept a fivedigit postal code.
- **Day Phone** is required. The field will accept 10 numeric characters (no dashes).
- **Night Phone** is optional.

Once all information has been entered, please click Continue.

| First Name      |   |
|-----------------|---|
| KARL            |   |
| Middle Initial  |   |
| Last Name       | 1 |
| HARDY           |   |
| Address Line 1  |   |
| 789 Main Street | ] |
| Address Line 2  | 1 |
| City            | 1 |
| Albany          | ] |
| State           |   |
| NY 🗸            |   |
| Zip Code        |   |
| 12203           | ] |
| Day Phone       |   |
| 3475554444      | ] |
| Night Phone     |   |
|                 | ] |
| Email Address   |   |
| <b>.</b> ,      | ] |
| Claim Number    |   |
|                 |   |
|                 |   |

### **Financial Institution Information for Disability Benefit Claimants**

After all information is successfully entered on the Direct Deposit Sign Up – Contact Information page, the **Direct Deposit Sign Up – Financial Institution Information** page will be displayed.

| Direct Deposit Sign Up - Financial Institution Information                                                                                                    |
|----------------------------------------------------------------------------------------------------|
| *Direct Deposit Account Type<br>Checking ✓<br>*Name Of Financial Institution<br>Iron Bank of Braavos<br>*Routing Number<br>123456789<br>*Re-enter Routing Number<br>123456789<br>*Account Number<br>1234<br>*Re-enter Account Number<br>1234 |
| SAMPLE CHECK                                                                                                    |
| *Clicking 'Electronic Signing' below will take you to DocuSign, our secure electronic signature agent.<br>Electronic Signing                                                                                                    |

All fields are required: Account Type, Bank Name, Routing Number and Account Number.

- The Account Type is a drop down selectable menu with options of either Checking or Savings.
- Name of Financial Institution is the bank where the user has the related account.
- The Routing Number is a 9-digit number on the bottom of all checks or deposit slips.
- The Account Number must be between 4 and 16 characters and must be all numeric.

At the bottom of the Financial Institution Information page is Depositor/Payee Certification & Authorization language. The user is agreeing to this disclaimer by electronically signing the direct deposit application.

Once all information has been entered, click the Electronic Signing button.

### **DocuSign Info for Disability Benefits Claimants**

Once all the required information has been entered, the user can electronically sign the document to complete the online enrollment process.

As explained above, click the Electronic Signing button.

| Message fr | om webpage                                                                                                    |
|------------|----------------------------------------------------------------------------------------------------|
| ?          | You have chosen to submit this application electronically. Please note<br>that you will be redirected to the website of DocuSign for<br>authentication, signature and completion of this document. As part of<br>this process you may be asked to respond to questions that confirm<br>your identity as the person submitting this application. If you do not<br>wish to provide this information, and you are a claimant or beneficiary,<br>please print your application for signature and delivery by regular mail. |
|            | OK Cancel                                                                                                    |

#### Click OK.

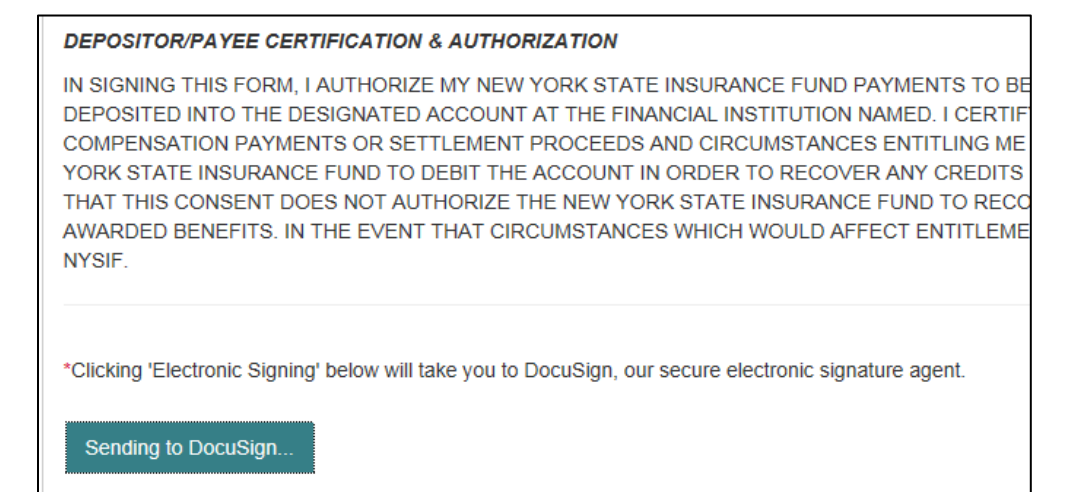

Once the user is in DocuSign the **ID Check – Identification Questions** page will display. This page will present the user with a series of identifying questions based on the specific individual logged in and signing up for direct deposit.

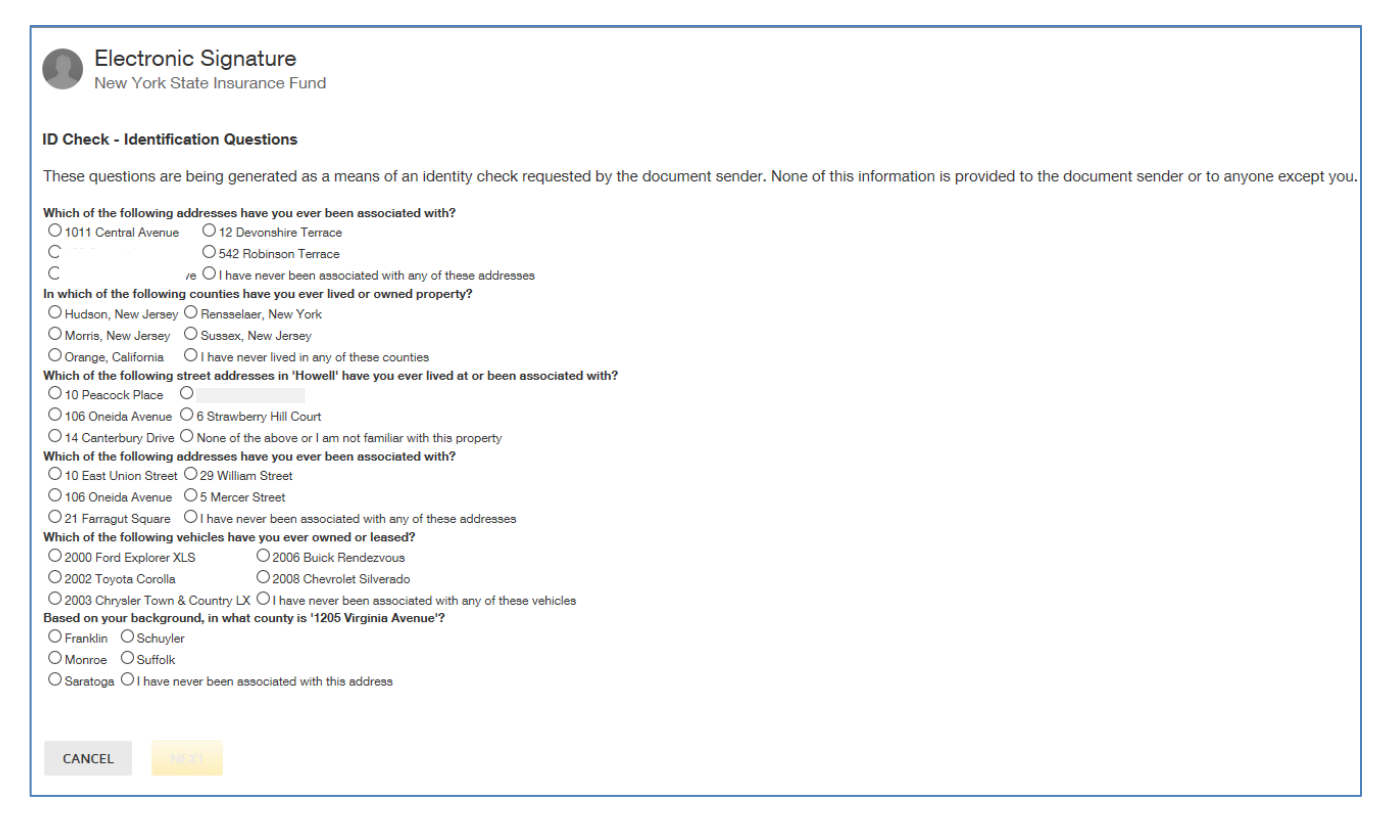

After successfully answering the questions on the ID Check, the user will advance through DocuSign.

|                                                                                   |                                                                                      | co  | ONTINUE                         | OTHER ACTIONS        |
|-----------------------------------------------------------------------------------|--------------------------------------------------------------------------------------|-----|---------------------------------|----------------------|
| Please read the Electronic Records and S     I agree to use electronic records an | ilgnature Disclosure.<br>d sionatures.                                               |     | Finish Later                    |                      |
|                                                                                   |                                                                                      |     | Print & Sign<br>Decline to Sign |                      |
|                                                                                   | DecuSign Envelope ID: 30DF8876-810A-42EE-8204-882036<br>NEW YORK STATE INSURANCE FUN | TED | Help & Support                  | ď                    |
|                                                                                   | TO RECEIVE DIRECT DEPOSIT OF BENEFITS<br>INFORMATION IN SECTION II. CALL 1-888-      |     | About DocuSig                   | n Ľ                  |
|                                                                                   |                                                                                      |     | View History                    | (PDF) C              |
|                                                                                   | BUSINESS NAME:                                                                       |     | View Electronic<br>Disclosure   | Record and Signature |

The user must check the box to agree to use electronic records and signature, and then click the yellow CONTINUE button to proceed.

To the right of the CONTINUE button is an OTHER ACTIONS menu which includes options to Help & Support, Finish Later, Print & Sign, or Decline to Sign. The user has the option to print the application, hand sign the printed document and mail the signed application to NYSIF for completion of processing.

After selecting Continue, the document will be clearly visible. Click on START or the Sign box.

| START | DocuSign Envelope ID: DC306141-E234-4718-A989-156194F49740  DEMONSTRATION DOCUMENT ONLY PROVIDED BY DOCUSION ONLINE SIGNING SERVICE 1001 201 Aventoption 08101 + 0069 219-0200  DIRECT DEROSIT-AUCHORIZATION APPLICATION TO RECEIVE DIRECT DEPOSIT OF DISABILITY BENEFITS, READ SECTION I OF THIS FORM, THEN PROVIDE THE REQUESTED INFORMATION IN SECTION II.                                                                                                    |
|-------|----------------------------------------------------------------------------------------------------|
|       | SECTION II                                                                                                    |
|       | NAME (FIRST, MIDDLE, LAST) : NYSIF DBL CLAIM Number:                                                                                                    |
|       | KARL HARDY                                                                                                    |
|       | HOME ADDRESS (DO NOT USE PO BOX): 789 Main Street                                                                                                    |
|       | CITY:         Albany         STATE:         NY         ZIP CODE:         12203                                                                                                    |
|       | E-MAIL ADDRESS:                                                                                                    |
|       | PHONE (DAY) : (347) 555-4444 PHONE (NIGHT) :                                                                                                    |
|       | DIRECT DEPOSIT ACCOUNT SET UP (YOU MUST CHOOSE ONE) : CHECKING SAVINGS<br>(FILI IN ALL INFORMATION INCLUDING YOUR ACCOUNT NUMBER AND BANK ROUTING NUMBER. CONTACT YOUR<br>FINANCIAL INSTITUTION IF YOU NEED HELP WITH COMPLETING THIS SECTION.)                                                                                                    |
|       | NAME OF FINANCIAL INSTITUTION: Gringotts Wizarding Bank                                                                                                    |
|       | ROUTING # _987654321 ACCOUNT # _12345678901234567                                                                                                    |
|       | DEPOSITOR/PAYEE CERTIFICATION & AUTHORIZATION<br>IN SIGNING THIS FORM, I AUTHORIZE MY NEW YORK STATE INSURANCE FUND PAYMENTS TO BE SENT TO THE<br>FINANCIAL INSTITUTION NAMED ABOVE TO BE DEPOSITED INTO THE DESIGNATED ACCOUNT AT THE FINANCIAL<br>INSTITUTION NAMED. I CERTIFY THAT I AM ENTITLED TO RECEIVE THE UNDERLYING COMPENSATION PAYMENTS<br>OR SETTLEMENT PROCEEDS, AND CIRCUMSTANCES ENTITUNG ME TO BENEFITS HAVE NOT CHANGED.<br>IN THE EVENT THAT CIRCUMSTANCES WHICH WOULD AFFECT ENTITLEMENT TO RECEIVE PAYMENTS HAVE<br>CHANGED, I MUST NOTIFY NYSIF. |
|       | SIGNATURE: DATE: 02-02-2017                                                                                                    |
|       | MAIL COMPLETED APPLICATION TO:<br>DOCUMENT CONTROL CENTER<br>NEW YORK STATE INSURANCE FUND<br>1 WATERVUET AVE EXT<br>ALBANY NY 12206-1649                                                                                                    |

The screen will again gray out the document, and a pop-up box will open. The user must enter their full name in the corresponding field. DocuSign will convert the name into a signature. There is also an option to create a free-hand signature by selecting the Draw option. Once a signature has been created the user must click on ADOPT AND SIGN to electronically sign the document.

| gn field to create and add your cleantura                                                                                                    | EINI                                                                  |                 |   |
|----------------------------------------------------------------------------------------------------|-----------------------------------------------------------------------|-----------------|---|
| Adopt Your Signature                                                                                                    |                                                                       | ×               | 8 |
| Confirm your name, initials, and signature.                                                                                                    |                                                                       |                 | ^ |
| Full Name                                                                                                    | Initials                                                              | _               |   |
| KARL HARDY                                                                                                    | кн                                                                    |                 |   |
| Select Style Draw                                                                                                    |                                                                       |                 |   |
| Docusigned by:<br>LAKL HARDY<br>2821D1A1BACB419                                                                                                    |                                                                       | Change Style    |   |
| By selecting Adopt and Sign, I agree that the signature and initials will be the electronic representation or<br>my agent) use them on documents, including legally binding contracts - just the same as a pen-and-page | f my signature and initials for all purpo<br>er signature or initial. | oses when I (or |   |
| ADOPT AND SIGN CANCEL                                                                                                    |                                                                       | _               |   |

DocuSign will insert the signature into the application document.

| Done! Select Finish to send the completed document.                                                                                                    | NISH OTHER ACTIONS - |
|----------------------------------------------------------------------------------------------------|----------------------|
| <b>Q Q ₫</b> - 膏 ⑦                                                                                                    | 8                    |
| HOME ADDRESS         (DO NOT USE PO BOX) :         789 Main Street           CITY:         Albany         STATE:         NY         ZIP CODE:         12203                                                                                                    |                      |
| PHONE (DAY) : (347) 555-4444 PHONE (NIGHT) :                                                                                                    | _                    |
| DIRECT DEPOSIT ACCOUNT SET UP (YOU MUST CHOOSE ONE) : CHECKING SAVINGS<br>(FILL IN ALL INFORMATION INCLUDING YOUR ACCOUNT NUMBER AND BANK ROUTING NUMBER. CONTACT YOUR<br>FINANCIAL INSTITUTION IF YOU NEED HELP WITH COMPLETING THIS SECTION.)                                                                                                    |                      |
| NAME OF FINANCIAL INSTITUTION: Gringotts Wizarding Bank                                                                                                    | _                    |
| ROUTING # 987654321 ACCOUNT # 12345678901234567                                                                                                    | -                    |
| DEPOSITOR/PAYEE CERTIFICATION & AUTHORIZATION<br>IN SIGNING THIS FORM, I AUTHORIZE MY NEW YORK STATE INSURANCE FUND PAYMENTS TO BE SENT TO THE<br>FINANCIAL INSTITUTION NAMED ABOVE TO BE DEPOSITED INTO THE DESIGNATED ACCOUNT AT THE FINANCIA<br>INSTITUTION NAMED. I CERTIFY THAT I AM ENTITLED TO RECEIVE THE UNDERLYING COMPENSATION PAYMENTS<br>OR SETTLEMENT PROCEEDS, AND CIRCUMSTANCES ENTITUEING ME TO BENEFITS HAVE NOT CHANGED.<br>IN THE EVENT THAT CIRCUMSTANCES WHICH WOULD AFFECT ENTITLEMENT TO RECEIVE PAYMENTS HAVE<br>CHANGED, I MUST NOTIFY NYSIF.<br>SIGNATURE: 44, KAFUL DESCRIPTION DATE: 02-02-2017 | ε.                   |
| MAIL COMPLETED APPLICATION TO:<br>DOCUMENT CONTROL CENTER<br>NEW YORK STATE INSURANCE FUND<br>1 WATERVILET AVE EXT<br>ALBANY NY 12206-1649                                                                                                    |                      |

After the electronic signature appears on the image of the application, and all other information appears to be correct, the user must click the yellow FINISH button at the top.

| Direct Deposit Sign Up - Confirmation                                                                                     |
|----------------------------------------------------------------------------------------------------|
| Thank you for enrolling for NYSIF direct deposit. You will receive a confirmation email of enrollment within 24 hours.    |
| Please note it may take at least one more payment cycle before you begin receiving payments through NYSIF direct deposit. |
| Thank You.                                                                                                    |
| To return to direct deposit account management click here: Go Back                                                        |
|                                                                                                    |

Once DocuSign is completed and accepted, a confirmation message will be displayed, and no further action is required from the user at this time. The user may click the Go Back button to return to Direct Deposit Account Management.

### **ENROLLING MULTIPLE CLAIMS**

Once logged into a Claimant account, the user can click Enroll/Manage Direct Deposit to reach the **Direct Deposit – Account Management** screen. Initially only the claim number used to register for an online account will be displayed. Here, claimants can link additional claims to their online account. They can then enroll multiple workers' compensation, ATF, or disability benefit claims in direct deposit. Click the link at the top of the table to add additional claims.

| NYSIF's Online Direct Deposit - Account Management                                                                                                    |                                                       |                       |  |  |  |
|----------------------------------------------------------------------------------------------------|-------------------------------------------------------|-----------------------|--|--|--|
| From here you can sign up your NYSIF claims for direct deposit and check the status of your registered claims.<br>Click the "Sign Up" button next to the claim you wish to register for direct deposit to start the process. |                                                       |                       |  |  |  |
| Your claims at a glance<br>If you would like to link additional claim                                                                                                    | is to your nysif.com account please <u>click here</u> |                       |  |  |  |
| Claim Number                                                                                                    | Claim Type                                            | Direct Deposit Status |  |  |  |
| 12345678                                                                                                    | Disability                                            | Sign Up               |  |  |  |

### **Link Additional Claims**

On the Link New Account page any other workers' compensation, aggregate trust fund, or disability benefit claims can be linked to the Claimant online account.

| it does not already exist and is ready to be consoli | idated.)                        |
|------------------------------------------------------|---------------------------------|
| Claim Services                                       |                                 |
| Claim Number                                         |                                 |
| Utani Number                                         | Enter numbers only (no dashes). |
| Last 4 digits of SSN                                 |                                 |
|                                                      | Enter numbers only (no dashes). |
| -Zip Code                                            | Enter mellion sin ande          |
|                                                      | Enter manning sip code.         |
| • Date of Birth                                      |                                 |
| Terms and Conditions                                 |                                 |
| Date of Birth                                        |                                 |

This step will validate that each claim is eligible to enroll in direct deposit. This is the same validation process that occurs when creating an online account.

- A valid **Claim Number**. Workers' compensation and ATF claim numbers are the first 8 digits before the hyphen. Disability benefits claim numbers are the final 6 digits after the hyphen.
- The last 4 digits of the claimant's Social Security Number.
- The **Zip Code** must be the zip code on file for the claimant.
- The claimant must check the box for <u>User Agreement and Privacy Policy</u> and then click Submit.

Once submitted, the system will verify the entered information is acceptable, valid and correct.

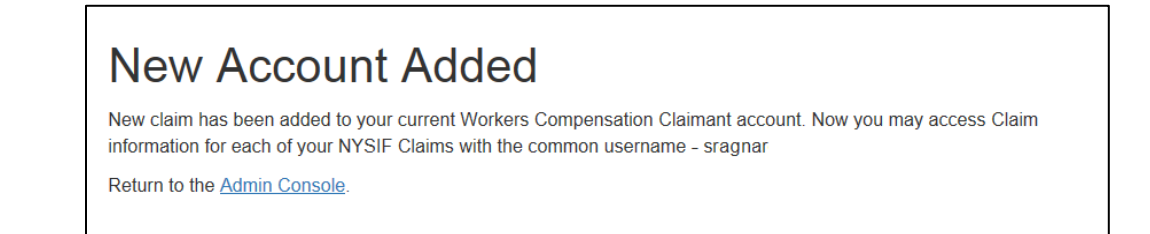

Clicking the link to return to the Admin Console will allow the user to continue linking additional claims to the online account. This process may be repeated until all desired claims have been added. Additional open claims can be linked to the online account at any time.

Each time an additional claim is linked to the account, a confirmation email will be sent to the address of the online account.

Once multiple claims are linked to the account, the Account Management page should display all linked claims.

The Direct Deposit Status column will display the available options to enroll (or manage) direct deposit for each claim.

| NYSIF.                                                                                                    |                                                       | 👤 sragnar 🚽           |  |  |  |  |
|----------------------------------------------------------------------------------------------------|-------------------------------------------------------|-----------------------|--|--|--|--|
|                                                                                                    |                                                       |                       |  |  |  |  |
| NYSIF's Online Direct Deposit - Account Management                                                                                                    |                                                       |                       |  |  |  |  |
| From here you can sign up your NYSIF claims for direct deposit and check the status of your registered claims.<br>Click the "Sign Up" button next to the claim you wish to register for direct deposit to start the process.<br>You will be asked later in the process if you would like to add another claim before finalizing sign up. |                                                       |                       |  |  |  |  |
| To fill out a paper version of the Workers' Compensation application <u>click here.</u><br>To fill out a paper version of the Disability application <u>click here</u> .                                                                                                    |                                                       |                       |  |  |  |  |
| Your claims at a glance<br>If you would like to link additional claim                                                                                                    | s to your nysif.com account, please <u>click here</u> |                       |  |  |  |  |
| Claim Number                                                                                                    | Claim Type                                            | Direct Deposit Status |  |  |  |  |
| 12345678                                                                                                    | Workers' Compensation                                 | Sign Up               |  |  |  |  |
| 98765432                                                                                                    | Workers' Compensation                                 | Sign Up               |  |  |  |  |
| 53556667                                                                                                    | Workers' Compensation                                 | Sign Up               |  |  |  |  |

### **Direct Deposit Sign Up For Multiple Claims**

Once any additional claims are linked to the online account they can be enrolled in direct deposit. Any claims already enrolled in direct deposit will display "Manage" and "Unsubscribe" buttons. Any linked claims not yet enrolled in direct deposit will display a "Sign Up" button.

| NYSIF's Online Direct Deposit - Account Management                                                                                                    |                                                                                                    |                       |  |  |  |
|----------------------------------------------------------------------------------------------------|----------------------------------------------------------------------------------------------------|-----------------------|--|--|--|
| Click the "Sign Up" button next to the claim you wish to register for direct deposit to start the process.<br>You will be asked later in the process if you would like to add another claim before finalizing sign up. |                                                                                                    |                       |  |  |  |
| To fill out a paper version of t<br>To fill out a paper version of t                                                                                                    | To fill out a paper version of the Workers' Compensation application <u>click here</u> .<br>To fill out a paper version of the Disability application <u>click here</u> . |                       |  |  |  |
| Your claims at a glance<br>If you would like to link additio                                                                                                    | Your claims at a glance<br>If you would like to link additional claims to your nysif.com account, please <u>click here</u>                                                |                       |  |  |  |
| Claim Number                                                                                                    | Claim Type                                                                                                    | Direct Deposit Status |  |  |  |
| 56156166                                                                                                    | Workers' Compensation                                                                                                    | Manage Unsubscribe    |  |  |  |
| 69248264                                                                                                    | Workers' Compensation                                                                                                    | Sign Up               |  |  |  |
| 53556667 Workers' Compensation Sign Up                                                                                                    |                                                                                                    |                       |  |  |  |

Click the <u>Sign Up</u> button next to the claim you'd like to enroll in direct deposit. This will follow the same procedure as your first claim. Each claim enrolled in direct deposit may use a different bank account if desired.

If multiple claims have already been linked to the online account, the Direct Deposit Sign Up – Financial Institution Information page will also display a button to Enroll Another Claim.

| 1234                                                                                                    | er<br>                                                                                                    |                                                                                                    |
|----------------------------------------------------------------------------------------------------|----------------------------------------------------------------------------------------------------|----------------------------------------------------------------------------------------------------|
| YOUR NAME<br>1234 Main Street<br>Anywhere, OH 00000<br>Pay TO THE                                                             | DATE\$                                                                                                    | 123                                                                                                    |
|                                                                                                    |                                                                                                    | DOLLARS                                                                                                    |
| NUMBER I<br>DEPOSITOR/PAYEE CEI<br>IN SIGNING THIS FORM,<br>DEPOSITED INTO THE D<br>COMPENSATION PAYMI<br>YORK STATE INSURANC | NUMBER NUMBER<br>RTIFICATION & AUTHORIZATION<br>I AUTHORIZE MY NEW YORK S<br>DESIGNATED ACCOUNT AT THE<br>ENTS OR SETTLEMENT PROCEI<br>DE FUND TO DEBIT THE ACCOUNT<br>DE FUND TO DEBIT THE ACCOUNT | W<br>STATE INSURANCE FUND PAYMENTS TO BE SENT TO THE FINANCIAL INSTITUTION NAMED ABOVE TO BE<br>FINANCIAL INSTITUTION NAMED. I CERTIFY THAT I AM ENTITLED TO RECEIVE THE UNDERLYING<br>EOS AND CIRCUMSTANCES ENTITUING ME TO BENEFITS HAVE NOT CHANGED. I AUTHORIZE THE NEW<br>INT IN ORDER TO RECOVER ANY CREDITS DEPOSITED IN ERROR BY ANY LAWFUL MEANS. I UNDERSTAND |
| AWARDED BENEFITS. IN<br>NYSIF.                                                                                                | THE EVENT THAT CIRCUMSTA                                                                                                    | Y YORK STATE INSURANCE FUND TO RECOVER ALLEGED OVERFAYMENTS OF ESTABLISHED AND ANCES WHICH WOULD AFFECT ENTITLEMENT TO RECEIVE PAYMENTS HAVE CHANGED, I MUST NOTIFY                                                                                                    |
| *Clicking 'Electronic Signi<br>*If you have additional cla<br>By doing so, you will be si<br>Electronic Signing               | g below will take you to DocuSign<br>ims under your online account that<br>nt back to the direct deposit acco<br>Enroll Another Claim                                                               | n, our secure electronic signature agent.<br>t you would like signed up for direct deposit, you may click 'Enroll Another Claim' now.<br>unt management page where you can select an additional claim for signup.                                                                                                    |

Clicking the <u>Enroll Another Claim</u> button will bring the user back to NYSIF's Online Direct Deposit – Account Management page so that the user may select the next claim they would like to enroll.

If multiple claims are enrolled in the same session, several fields will retain the previously entered information. If the user clicked the Electronic Signing button instead, they can still enroll the additional claims, but will have to provide all information again and complete the DocuSign process each time.

If multiple claims were enrolled at the same time, the user will enter an electronic signature on each separate Direct Deposit Authorization Application when completing the DocuSign process.

| Done! Select Finish to send the completed document.                                                                                                    |      | FINISH | OTHER ACTIONS - |
|----------------------------------------------------------------------------------------------------|------|--------|-----------------|
| Q Q 🗗 📅 🗇                                                                                                    |      |        |                 |
| DIRECT DEPOSIT ACCOUNT SET UP (YOU MUST CHOOSE ONE) : CHECKING SAVINGS                                                                                                    |      |        |                 |
| (FILI IN ALL INFORMATION INCLUDING YOUR ACCOUNT NUMBER AND BANK ROUTING NUMBER. CONTACT YOUR FINANCIAL INSTITUTION IF YOU NEED HELP WITH COMPLETING THIS SECTION.)                                                                                                    |      |        |                 |
| NAME OF FINANCIAL INSTITUTION: Iron Bank of Braavos                                                                                                    |      |        |                 |
| ROUTING # 123456789 ACCOUNT # 1234                                                                                                    |      |        |                 |
| DEPOSITOR/PAYEE CERTIFICATION & AUTHORIZATION                                                                                                    |      |        |                 |
| IN SIGNING THIS FORM, IAUTHORIZE MY NEW YORK STATE INSURANCE FUND PAYNENTS TO BE SENT TO THE<br>FINANCIAL INSTITUTION NAMED BOOK 'TO BE DEPOSITED INFO THE DESIGNATE ACCOUNT AT THE FINANCIAL<br>INSTITUTION NAMED. I CERTIFY THAT I AM ENTITLED TO RECEVE THE UNDERLYING COMPENSATION PAYNEMTS<br>OR STETLEMENT PROCEEDS, AND CICLOMISTACCES WITCH WE TO BENEFITS HAVE BOT CHANGED.<br>IN THE EVENT THAT CIRCUMSTANCES WHICH WOULD AFFECT ENTITLEMENT TO RECEIVE PAYMENTS HAVE<br>CHANGED, INUST NOTIFY INSTI-                                                                                                    |      |        |                 |
| SIGNATURE: SIGNATURE SIGNATURE DATE: 01-27-2017                                                                                                    |      |        |                 |
| MAIL COMPLETED APPLICATION TO:<br>DOCUMENT CONTROL CENTER<br>NEW YORK STATE INSURANCE FUND<br>1 WATERVILIT AVE EXT<br>ALBANY NY 12206-1649                                                                                                    |      |        |                 |
| Tum 3D-577 4/CT Vision 21/22/2016 (+640359)                                                                                                    |      |        |                 |
| 1451519_WCDBL.pdf 1                                                                                                    | of 1 |        |                 |
| DenuSign Emetope ID: 62E 1747-5637-4508 8864-1107891CE83 PEXICATE POINTER OF DOCUMENT ONLY<br>POINTER DOCUMENT ONLY<br>NEW YORK STATE INSURANCE FUND DIRECT DEPOSIT OF DEDUCTION TO THE REPORT OF DOCUMENT ONLY<br>TO BEFORE DEPOSIT OF DEPOSIT OF DEPUSIT OF DEPOSIT OF DUTIES TO THE REPORT OF DEPOSIT<br>TO BEFORE DEPOSITOR DEPUSITION OF DEPOSITION TO THE REPORT OF DEPOSITION OF THE REPORT OF DEPOSITION<br>DUTIES DEPOSITION OF DEPOSITION OF DEPOSITION OF THE REPORT OF DEPOSITION OF DEPOSITION O | 0200 |        |                 |
| INFORMATION IN SECTION II.                                                                                                    |      |        |                 |
| SECTION II                                                                                                    |      |        |                 |
| NAME (FIRST, MIDDLE, LAST) : NYSIF CLAIM NUMBER:                                                                                                    |      |        |                 |
| SARAH A RAGNAR 53556667                                                                                                    |      |        |                 |
| HOME ADDRESS (DO NOT LISE DO ROY), 123 Maio SL Ant 19                                                                                                    |      |        |                 |

Click the yellow FINISH button to submit your application and complete enrollment.

Your Account Management page will now display Manage and Unsubscribe buttons in the Direct Deposit Status column.

| NYSIF's Online Direct Deposit - Account Management<br>From here you can sign up your NYSIF claims for direct deposit and check the status of your registered claims.<br>Click the "Sign Up" button next to the claim you wish to register for direct deposit to start the process. |                       |                       |  |  |
|----------------------------------------------------------------------------------------------------|-----------------------|-----------------------|--|--|
| To fill out a paper version of the Workers' Compensation application <u>click here</u> .<br>To fill out a paper version of the Disability application <u>click here</u> .<br>Your claims at a glance                                                                               |                       |                       |  |  |
| If you would like to link additional claims to your nysif.com account, please <u>click here</u>                                                                                                    |                       |                       |  |  |
| Claim Number                                                                                                    | Claim Type            | Direct Deposit Status |  |  |
| 56156166                                                                                                    | Workers' Compensation | Manage Unsubscribe    |  |  |
| 69248264                                                                                                    | Workers' Compensation | Manage Unsubscribe    |  |  |
| 53556667                                                                                                    | Workers' Compensation | Manage Unsubscribe    |  |  |

### MANAGING DIRECT DEPOSIT

Whether a user signed up for direct deposit electronically or by paper, they will have the ability to manage their direct deposit information by logging into their online account. Online, users will be able to update bank account information, unsubscribe or reinstate their direct deposit.

Please note if an application is mailed to NYSIF, the changes will not become effective until the application is both received and processed by NYSIF staff. Payments will continue to be sent to the bank account on file in the interim.

### **Update Direct Deposit Information**

To update the bank account information for a claim enrolled in direct deposit, click the **Manage** link on your Account Management page.

| NYSIF's Online Direct Deposit - Account Management                                                                                                    |                       |                       |  |  |  |
|----------------------------------------------------------------------------------------------------|-----------------------|-----------------------|--|--|--|
| From here you can sign up your NYSIF claims for direct deposit and check the status of your registered claims.<br>Click the "Sign Up" button next to the claim you wish to register for direct deposit to start the process.<br>You will be asked later in the process if you would like to add another claim before finalizing sign up. |                       |                       |  |  |  |
| To fill out a paper version of the Workers' Compensation application <u>click here</u> .<br>To fill out a paper version of the Disability application <u>click here</u> .                                                                                                    |                       |                       |  |  |  |
| Your claims at a glance<br>If you would like to link additional claims to your nysif.com account, please <u>click here</u>                                                                                                    |                       |                       |  |  |  |
| Claim Number                                                                                                    | Claim Type            | Direct Deposit Status |  |  |  |
| 56156166                                                                                                    | Workers' Compensation | Manage Unsubscribe    |  |  |  |
| 69248264                                                                                                    | Workers' Compensation | Manage Unsubscribe    |  |  |  |

This will bring the user to NYSIF's Online Direct Deposit – **Update Account Information** page where the user can update their address or bank account information.

Please note any changes to bank account information will require another signed application. Changes will not be saved until an electronic signature is provided or a paper application is mailed to NYSIF.

Clicking Submit will bring the user to DocuSign. After the submitted updates have been electronically signed in DocuSign, the user will see a confirmation message and receive a confirmation email.

#### NYSIF's Online Direct Deposit - Update Account Information Please make the necessary changes below and click the submit button. If you are making a change to banking information you will be redirected to the website of DocuSign for authentication, signature and completion of this document if you would like to change your email address, please click here Claim Number 56156166 Direct Deposit Applicant: SARAH RAGNAR Address Line 1 456 South Main St. Address Line 2 Apt 2 \*City Albany NY 🗸 \*Zip Code 12203 \*Day Phon 2125559876 Night Phone \*Email Address sfortune@nvsif.com Direct Deposit Account Type Checking V me Of Financial Ins Sringotts Wizarding Bank ount Number 9034 \*Re-enter Account Numbe 9034 \*Routing Number 987654321 \*Re-enter Routing Number 987654321

### **Unsubscribe Direct Deposit**

To remove a claim from direct deposit, click the Unsubscribe button from your Account Management page.

| NYSIF's Online Direct Deposit - Account Management<br>From here you can sign up your NYSIF claims for direct deposit and check the status of your registered claims.<br>Click the "Sign Up" button next to the claim you wish to register for direct deposit to start the process.<br>You will be asked later in the process if you would like to add another claim before finalizing sign up.<br>To fill out a paper version of the Workers' Compensation application <u>click here</u> .<br>To fill out a paper version of the Disability application <u>click here</u> . |                       |                       |  |  |
|----------------------------------------------------------------------------------------------------|-----------------------|-----------------------|--|--|
| Claim Number                                                                                                    | Claim Type            | Direct Deposit Status |  |  |
| 56156166                                                                                                    | Workers' Compensation | Manage Unsubscribe    |  |  |
| 69248264                                                                                                    | Workers' Compensation | Manage Unsubscribe    |  |  |
| 53556667                                                                                                    | Workers' Compensation | Manage Unsubscribe    |  |  |

This will bring the user to NYSIF's Online Direct Deposit – Unsubscribe page. In order to remove the selected claim from direct deposit, the user must verify their name, the last 4 digits of their SSN, and their date of birth.

| Are you the Beneficiary? | ⊖ Yes ® No |
|--------------------------|------------|
| * Your Einst Name        |            |
| SARAH                    | 1          |
| Your Middle Initial      |            |
| A                        | 1          |
| * Your Last Name O       |            |
| PAGNAR                   | 1          |
| INAGINA                  |            |
| Claim Number             | 1          |
| 09240204                 |            |
| *Address Line 1          | 1          |
|                          |            |
| Address Line 2           |            |
|                          |            |
| *City                    |            |
|                          |            |
| *State                   |            |
| NY 🗸                     |            |
| Zip Code                 |            |
| 12203                    |            |
| "Your Last 4 Of SSN      |            |
|                          | ]          |
| Date of Birth            |            |
| mm/ddaaaa                |            |

Click the Submit button after all information is entered.

After the unsubscribe process has been completed, a confirmation message will display and an email will be sent to the address on file.

| NYSIF's Online Direct Deposit - Unsubscribe<br>You have successfully unsubscribed from direct deposit. To return to direct deposit account management click here: Go Back |  |  |  |  |
|----------------------------------------------------------------------------------------------------|--|--|--|--|
| YSIF New York State Insurance Fund<br>Workers' Compensation & Disability Benefits Specialist since 1914                                                                   |  |  |  |  |
| We have received your request to unsubscribe from NYSIF direct deposit payments. It may take                                                                              |  |  |  |  |
| another cycle of payments to stop this transaction, after which your next scheduled payment will be                                                                       |  |  |  |  |
| mailed to the address we have on file.                                                                                                    |  |  |  |  |
| Thank you.                                                                                                    |  |  |  |  |
| Sincerely,                                                                                                    |  |  |  |  |
| NYSIF Online                                                                                                    |  |  |  |  |
| http://www.nysif.com/                                                                                                    |  |  |  |  |

### **Reinstate Direct Deposit**

To re-enroll one of your claims in direct deposit, click the Reinstate button from your Account Management page.

| NYSIF's Online Direct Deposit - Account Management<br>From here you can sign up your NYSIF claims for direct deposit and check the status of your registered claims.<br>Click the "Sign Up" button next to the claim you wish to register for direct deposit to start the process.<br>You will be asked later in the process if you would like to add another claim before finalizing sign up.<br>To fill out a paper version of the Workers' Compensation application <u>click here</u> .<br>To fill out a paper version of the Disability application <u>click here</u> . |                       |                       |  |  |
|----------------------------------------------------------------------------------------------------|-----------------------|-----------------------|--|--|
| Claim Number                                                                                                    | Claim Type            | Direct Deposit Status |  |  |
| 56156166                                                                                                    | Workers' Compensation | Manage Unsubscribe    |  |  |
| 69248264                                                                                                    | Workers' Compensation | Reinstate             |  |  |
| 53556667                                                                                                    | Workers' Compensation | Reinstate             |  |  |

From here reinstating direct deposit will follow the same path as the initial Direct Deposit Sign Up process.